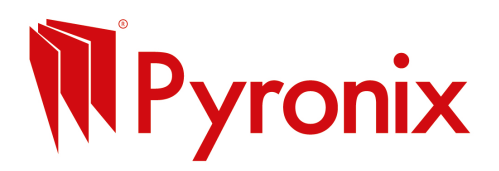

# Step-by-Step Guide to Set Up a LinkedIn Business Page

#### 1. Log in to your personal LinkedIn account

You need a personal LinkedIn profile to create and manage a business page, they'll stay separate so no need to worry.

# 2. Create your Company Page

Go to: https://www.linkedin.com/company/setup Choose "Company" Add your business name and create a LinkedIn public URL (e.g. linkedin.com/company/yourbusiness) Upload your logo and cover image (recommended but not essential to get started) Write a short description of your business (what you do, who you help) Click Create Page when done.

# How to Post on Your LinkedIn Business Page

#### 1. Go to your company page

Click your profile photo (top right) > View as Admin under your company name.

#### 2. Create a post

Click "Start a post" Write your message (keep it professional but friendly) Add a photo or video for more visibility You can also share links to your website, blog, YouTube videos, etc.

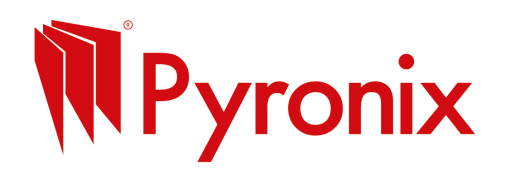

# 3. Click "Post"

You're done and your post is now live!

# Tips for LinkedIn Posts Keep it short and useful, your audience is often scrolling on the go

Talk about benefits to the customer, not just features

Use a strong image or video if possible

Include a call-to-action: "Get in touch," "Find out more," or "Book a visit"